# (ESA) ينورتكلإلا ديربلا نامأ زاهج ةيقرت وأ (GUI) ةيموسرلا مدختسملا ةهجاو مادختساب (CLI) رماوألا رطس ةهجاو

#### تايوتحملا

قمدقىمليا قېقىرتىلىلىرىضىختىليا (GUI) قېموسىرلىا مدختسىملىا قەچاو ربعESA قېقىرت (CLI) رماوألىا رطس قەچاو ربعESA قېقىرت قىقىرتىلىا لىوچ قمەم تىاظچالىم قلىص تىاذ تىامولىغم

## ةمدقملا

لا وأ gui لا عم (ESA) قيبطت نمأ ينورتكلإ ديرب cisco لا نسحي نأ فيك ةقيثو اذه فصي CLI.

# ةيقرتلل ريضحتلا

كماظن تزهج steps in order to اذه لمكت تنأ نأو <u>ققاطب قالطا ESA لا</u> تنأ عجاري نأ يصوي cisco ةقيثو اذه يف فصي نوكي نأ نيسحت ESA لا ل:

- .ESA نم ەظفحو XML نيوكت فلم خسنا .1
- 2. <u>زامجل انم ةمئاقل اريدصت</u> كيلعف ،Safelist/BlockList ةزيم مدختست تنك اذإ.
- .اتقۇم نيعمتسملا فاقيإ .3

الف ،ديربلاا قفدت ىلع ريثأتلا ديرت الو ةدحاو ESA ةدحو كيدل ناك اذإ :ةظحالم ليغشتلا ةداعإ ءانثأ ديربلا قفدت رثأتي .اتقؤم نيعمتسملا فاقيإب مقت

- نأ يصوي GUI). cisco) ةيموسرلا مدختسملا ةمجاو لالخ نم كيدل مداخلا ةيقرتب عتمت .4 ةمئاقلا نم رفوتي ةغيص ثدحاً تنأ راتخي.
- رطس ةەجاو يف فانئتسالا لخدأف ،(3 ةوطخلا) اتقۇم نيعمتسملا فاقيإب تمق اذإ .5 ةيقرتلا لامتكا دعب نيعمتسملا طيشنتل رماوألا.

ا يف version رمألاا لخدأ .ةيقرت يأ عدب لبق ليغشتلا عانثاً زامجلا ةمالس نم دكأت :ريذحت صارقألا كرحم لطعت ةلاح يف ."لثمألاا" يه RAID ةلاح نأ نامضل رماوألا رطس ةمجاو ةتباثلا صارقألا كرحمل RMA ءارجإ لمكأو معد ةلاح حتفاف ،زامجلا ىلع (HDD) ةتباثلا 

#### (GUI) ةيموسرلا مدختسملا ةمجاو ربع ESA ثيدحت

اذهو .ةيقرتلا دنع (CLI) رماوألا رطس ةهجاو ربع كلذب موقت نأب Cisco يصوت :ةظحالم ةيلمع لوح ليصافت رفوي امك ،ةيقرتلا مزح ليزنت لوح ليصافتلا نم ديزملا رفوي هنأ (CLI) رماوألا رطس ةهجاو جارخإ تبثي ،لشفلا وأ ةيقرتلا لكاشم ةلاح يف .ةيقرتلا اهحالصإو ءاطخألا فاشكتسأ دنع Cisco معدل ديفم.

ةيموسرلا مدختسملا ةمجاو تاميلعت يوتحت ميليصفت تاميلعت كلع تنرتنإلا ربع (GUI) قيموسرلا مدختسملا قمجاو تاميلعت يوتحت ربع تاميلعت < تاميلعت كلإ لقتنا قطاسبب .ESA قيقرت تابلطتمو بيلاسأ لوح قيقرت نع ثحبلل سرمف بيوبتلا قمالع مدختساو ،قيموسرلا مدختسملا قمجاو نم تنرتنإلا AsyncOS قيقرت لجأ نم قمدقملا تامولعملا مدختسأ

### (CLI) رماوألا رطس ةەجاو ربع ESA ةيقرت

:ESA لا نم ESA لا تنسح to LI اذہ تمتأ

كنم بلطي امدنع .كسفن ىلإ ەلاسراو ينورتكلإ ديرب يف ESA نيوكت تادادعإ خسنا .1 رمألا مزل اذإ ،نيوكتلا فلم داريتسإ كل حيتي اذهو .معن رتخأ ،رورملا تاملك نيمضت

ک قفدت رارمتساب حامسلا نومأملا نمف ،ةدحاو ESA ةدحو كيدل ناك اذإ :ةظحالم ESA وه ديربلا ESA هيف لبقت ال يذل ا ديربل وه ديربلا ESA هيف لبقت ال يذلا ديحولا تقولا . مليغشت ةداعإ دنع.

- يف بغرت يذلا زاهجلا ىلع نيعمتسملا قيلعتب مقف ،ESA نم ديدعلا كيدل ناك اذإ .2 رشؤم .دراولا يغصملا ددحو رماوألا رطس ةهجاو يف Suspendlistener لخدأ .هتيقرت .ديربلا قفدتل ةفاك ىرخألا (ةزهجألاا) زاهجلا (تارشؤم)
- 3. ەقيبطتو AsyncOS نم ديدجلا رادصإلا ليزنتب ESA موقت .CLI لا لخاد نيسحت تلخد. ةعرس بسح ،ابيرقت ةقيقد نيثالثو قئاقد رشع نيب ام ةيلمعلا ەذە قرغتست رادصإو ةكبشلا
- رفوتو ،ديەمتلا ةداعإب (CLI) رماوألاا رطس ةەجاو ىلع ESA كبلاطت ،ةيقرتلا لامتكا دنع .4 رابتخإ كنكمي ،ليغشتلا ةداعإ ءانثأ) .ديەمتلا ةداعإ لبق ةيناث نيثالث ىلإ لصي ام (.تنرتنإلا ربع ESA ناك اذإ ام ديدحتل IP ناونع لاصتا
- طيشنتب مقو ESA ىلإ لوخدلا ليجستب مق ،ليغشتلا ةداعإ متي نأ درجمب .5 ةدحو ددحو رماوألا رطس ةهجاو يف فنأتسملا ءاعدتسالا رصنع لخدأ .نيعمتسملا اتقوم اهفاقيإ مت يتلا ءاغصإلا.
- .رماوألا رطس ةەجاو يف tail mail\_log لخدأ ،ديربلا قفدت نم ققحتلل .6

# ةيقرتلا لوح ةمەم تاظحالم

ليجست كنكمي ،دنتسملا اذه يف ةحضوملا تاوطخلا لامكإو ESA رادصإ تاظحالم ةءارق درجمب ةيقرتلا لاطس ةهجاو يلإ لوخدلا. (CLI) ماوألا رطس ةهجاو يلإ لوخدلا.

ةيقرتلاا تلواح اذإ .ESA رادصإ تاظحالم يف ةحاتملا ةيقرتلا تاميلعتب مازتلالا مەملا نم ال رادصإ ليغشتب كيدل ESA موقت نأ لمتحملا نمف ،بولطملا AsyncOS رادصإ رفوتي ملو ةيقرت تاراسم ىلع لوصحلل ESA رادصإ تاظحالم ىلإ عجرا .ةرشابملا ةيقرتلاب حمسي قلەؤم.

ءارجإ كيلع بجيف ،ةرشابملا ةيقرتلا معدي ال AsyncOS رادصإب لمعي كيدل ESA ماظن ناك اذإ يف طقف ةيلاتلا ةوطخلا ضرع متي .رادصإلا تاظحالم يف ددحم وه امك تايقرتلا نم ديدعلا دمتعملا يوتسملا يلإ كلوصو درجمب ةيلاتلا ةعجارملا ضرع متيو ،كل ةيقرتلا راسم.

#### ةلص تاذ تامولعم

- عيئاهنا مدختسما قادا Cisco نم ينورتكا إلا ديربا نامأ زاهج •
- <u>نم ةيطايتحا ةخسن ءاشُنا كنكمي في فيك :قيبوروألا عاضفلاً قلالكو لوح قلُوادتم قلُئساً</u> <u>Safelists/Blocklists</u>
- <u>Cisco Systems تادنتسملاو ينقتلا معدلا</u>

ةمجرتاا مذه لوح

تمجرت Cisco تايان تايانق تال نم قعومجم مادختساب دنتسمل اذه Cisco تمجرت ملاعل العامي عيمج يف نيم دختسمل لمعد يوتحم ميدقت لقيرشبل و امك ققيقد نوكت نل قيل قمجرت لضفاً نأ قظعالم يجرُي .قصاخل امهتغلب Cisco ياخت .فرتحم مجرتم اممدقي يتل القيفارت عال قمجرت اعم ل احل اوه يل إ أم اد عوجرل اب يصوُتو تامجرت الاذة ققد نع اهتي لوئسم Systems الما يا إ أم الا عنه يل الان الانتيام الال الانتيال الانت الما